## Managing Security Tokens Quick Reference Guide

## **GETTING STARTED**

Security Tokens are an integral part of our efforts to safeguard your account from fraudulent activities. This guide provides instructions for assigning, unassigning, locking and unlocking security tokens. MUFG Exchange supports physical tokens and mobile tokens. Generally they are managed the same way. Where differences occur, they will be discussed.

Access MUFG Exchange using the following link: sso.mufgbank.com

At the Sign On page enter User ID and passcode.

#### To Assign a Security Token

1 Select Administration Console from the People icon drop-down menu.

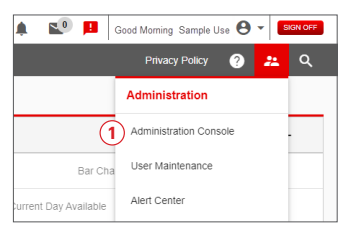

#### 2 Click on the User's name

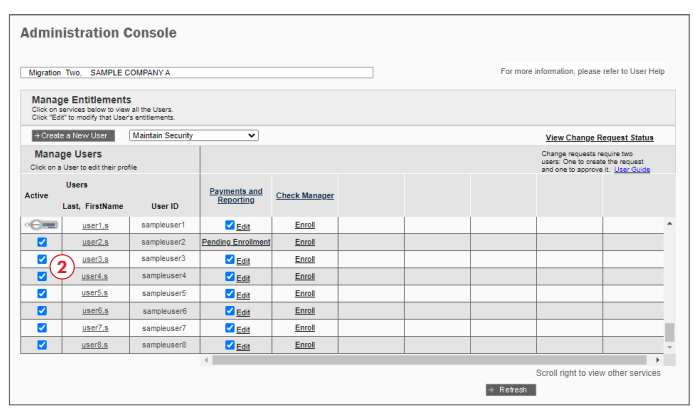

### 3 Click Assign Security Token.

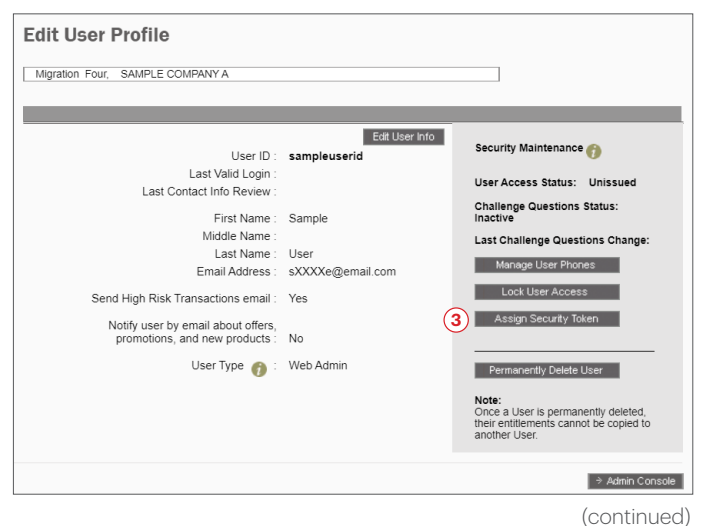

**MUFG Bank, Ltd.** A member of MUFG, a global financial group

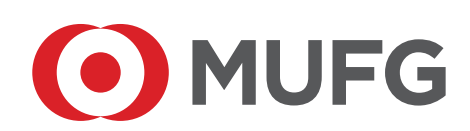

G For a physical token, select a token serial number from the drop down menu in the pop-up window.

- 6 For a mobile token, check the box next to Enable This User for Mobile Token.
- 6 Click Assign.

| Assign Security Toke                | en        |                                              |
|-------------------------------------|-----------|----------------------------------------------|
| User ID: sampleuserid               |           |                                              |
| Physical Token Serial Number :      |           | × (1)                                        |
| Fachle This User for Mahile Takan   | -OR-      | 000405XXXXXX<br>000411XXXXXX<br>000411XXXXXX |
| Enable This User for Mobile Token ( |           |                                              |
|                                     | Use Token | tor Login Authentication                     |
|                                     |           | 6                                            |
|                                     | Cancel    | → Assign                                     |

A confirmation message will appear. If you assigned a physical token, a Token Serial Number will confirm which token was assigned to the user. If you enabled the user for a Mobile Token, the same message appears; however, the serial number will be blank. Click **OK**.

| Assign Token Confirmation          |
|------------------------------------|
| User ID : sampleuserid             |
| Token Serial Number : 000405XXXXXX |
|                                    |
| OK                                 |

#### Creating a temporary passwords for mobile token Users

After a new User has been defined, the user ID and name will appear in the Administration Console. Only new users who will be using a mobile token are required to have a temporary password the first time they log into MUFG Exchange or if their token is reset. When requested, the system will generate a temporary password and email it to the user's address defined on the Edit User Profile screen. The temporary password is active for 48 hours then it will expire.

1 Click on the user's name in the column titled Last, First Name.

| Frances                      | Valia, TEST PRC                                                     | O CUST - MUFG B                           | NK, LTD., TB NEWYC        | IRK                  |               |                    | Form         | ore information, pi | ease refer to User                     |
|------------------------------|---------------------------------------------------------------------|-------------------------------------------|---------------------------|----------------------|---------------|--------------------|--------------|---------------------|----------------------------------------|
| Mana<br>Click or<br>Click "E | ge Entitlement<br>services before to view<br>dit to modify that Use | s<br>v all the Users.<br>rs entitiements. |                           |                      |               |                    |              |                     |                                        |
| ⇒ Crea                       | će a New User                                                       | Maintain Security                         | ~                         |                      |               |                    |              | View Char           | ge Request Stat                        |
| Mana<br>Click on             | age Users                                                           | fia .                                     |                           |                      |               |                    |              |                     | Scroll right to view<br>other services |
| Active                       | Users                                                               | User ID                                   | Payments and<br>Reporting | Online<br>Statements | Stop Payments | Image On<br>Demand | Positive Pay | Commercial<br>Loans | Wire and Intern<br>Transfers           |
| 5                            | 012724testch02                                                      | 012724testch02                            | E Edit                    | Enroll               | Enrol         | Encol              | Enrol        | Encol               | Enrol                                  |
|                              | 012724tester00                                                      | 012724tester00                            | El Edit                   | Encol                | Enrol         | Encol              | Enrol        | Encol               | Enrol                                  |
|                              | 012724testro01                                                      | 012724testermp                            | E Edit                    | Encol                | Enrol         | Encol              | Enrol        | Encol               | Enrol                                  |
|                              | 022224protest                                                       | 022224pretest                             | Pending Enrolment         | Erroll               | Enrol         | Erroll             | Enrol        | Erroll              | Enrol                                  |
|                              | 022424chtest                                                        | 022424chtest                              | Entol                     | Erroll               | Enrol         | Erroll             | Enrol        | Errol               | Enrol                                  |
|                              | 03092024delete                                                      | 03092024delete                            | Pending Enrolment         | Enroll               | Enrol         | Enroll             | Enrol        | Errol               | Enrol                                  |
| 2                            | 03092024delete                                                      | 03092024delete                            | Entel                     | Encol                | Enrol         | Encol              | Enrol        | Encol               | Enrol                                  |
| 2                            | 03092024delete                                                      | 03092024delete                            | Enrol                     | Erroll               | Enrol         | Erroll             | Enroll       | Erroll              | Enrol                                  |

2 The Edit User Profile screen will display. Select Assign Security Token in the Security Maintenance Section.

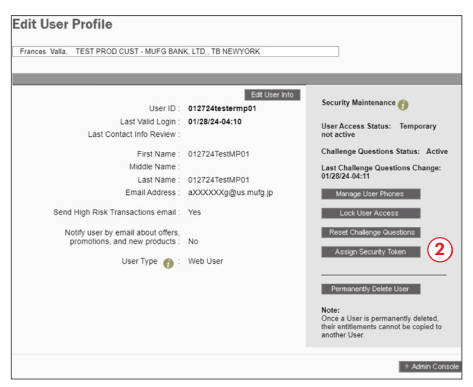

3 The Alert Security Token Required Screen will display. Enter your 6-digit pin and the 6-digit code from your token. Click **Submit**.

| Alert: Security Token Required                                                                                                    |  |
|----------------------------------------------------------------------------------------------------|--|
| Instructions:                                                                                                    |  |
| Crown Lease enter your token passcode in the field below and click 'Submit'. If your token is new, or reset, only enter the six-digit number on your token. |  |
| * = Required Field                                                                                                    |  |
| User ID UserID11                                                                                                    |  |
| Need assistance? Contact customer service at:<br>1-844-544-0387, option 2, from 8am-7pm ET<br>Cancel ⇒ Submit                                               |  |

Olick the box to the right of Enable This User for Mobile Token by clicking the box.

**6** Click the **Assign** button in the bottom left of the Assign Security Token screen.

| Assign Security Toke                | n                 |
|-------------------------------------|-------------------|
| User ID: 012724testermp01           |                   |
| Physical Token Serial Number :      | ~                 |
| Enable This User for Mobile Token : | -OR-              |
|                                     | Cancel → Assign 5 |

6 A message will display showing the Assign Token Confirmation. Click **OK**.

| Assign Token Confirmation |  |
|---------------------------|--|
| User ID : apriltest100    |  |
| Token Serial Number :     |  |
|                           |  |
| ок 6                      |  |

**7** The Edit User Profile screen will display. In the Security Maintenance section, there is an action button titled Email Temporary Password. Click **Email Temporary Password**.

| Tester1 TEST PROD CUST - MUFGT                   | SANK LTD TB NEW YORK        |                                                           |
|--------------------------------------------------|-----------------------------|-----------------------------------------------------------|
|                                                  |                             |                                                           |
|                                                  |                             |                                                           |
| User ID :                                        | Edit User Info              | Security Maintenance 🍘                                    |
| Last Valid Login :<br>Last Contact Info Review : |                             | User Access Status: Unissued                              |
| First Name :                                     | Test                        | Challenge Questions Status:<br>Inactive                   |
| Middle Name :<br>Last Name :                     | User                        | Last Challenge Questions Char<br>Email Terrorary Password |
| Email Address :                                  | aXXXXXXXXXXXn@unionbank.com | Manage User Phones                                        |
| Send High Risk Transactions email :              | NO                          | Lock User Access                                          |
| promotions, and new products :                   | No                          | Assign Security Token                                     |

8 A message will display that temporary password is sent to the user Firstname Lastname.

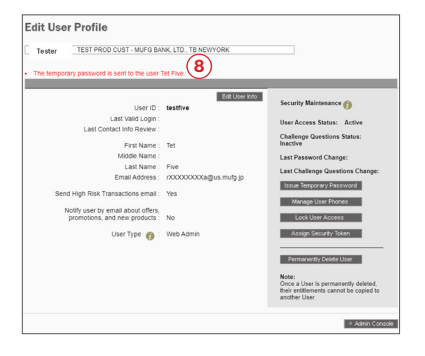

Within minutes, the MUFG Exchange system will generate 3 emails to the new user. The 1st email is a Welcome to MUFG Bank. The 2nd email will have the new user's UserID. The 3rd email will have the new user's temporary password. If the user does not receive any of these emails have them check their spam folder.

| MUFG                                                                                                    | The Email Security Zone<br>Name: Paulette Valia<br>Account Ending in: 1772                                                                                                    |
|----------------------------------------------------------------------------------------------------|----------------------------------------------------------------------------------------------------|
| Your Temporary Password                                                                                                    |                                                                                                    |
| Dear Tester One                                                                                                    |                                                                                                    |
| Your request for an MUFG Exchange password has been completed.                                                                                                    |                                                                                                    |
| Your temporary password is: gOC97425 9                                                                                                    |                                                                                                    |
|                                                                                                    |                                                                                                    |
| Please use this with your User ID to sign on to MUFG Exchange where after<br>be directed to the mobile token activation process. This temporary password                                                                                                    | answering security questions, you will<br>will expire after 48 hours.                                                                                                    |
| Please use this with your User ID to sign on to MUFG Exchange where after<br>be directed to the mobile token activation process. This temporary password<br>If you did not make this request, please call us at 1-844-544-0387, option 2,                                                                                                    | answering security questions, you will<br>will expire after 48 hours.<br>from 8am-7pm ET.                                                                                                    |
| Please use this with your User ID to sign on to MUFC Exchange where after<br>be directed to the mobile token activation process. This temporary password<br>If you did not make this request, please call us at 1-844-544-0387, option 2,<br>Thank you for banking with MUFG Bank.                                                                                                    | answering security questions, you will<br>will expire after 48 hours.<br>from 8am-7pm ET.                                                                                                    |
| Please use this with your User ID to sign on to MUFC E Suchange where after<br>to elicected to the molection brokes. This temporary password<br>If you did not make this request, please call us at 1-944-544-0387, option 2,<br>Thank you for banking with MUFC Bank.<br>Please de not retryly to this message. This chall was sort to you as a soroce communication<br>an endy please sort as accore message through the "Message Conter".                                                                                                    | answering security questions, you will<br>will expire after 48 hours.<br>from 8am-7pm ET.                                                                                                    |
| Please use this with your User ID to sign on to MUFC Exchange where after<br>the directed to the molecular models been advalution process. This temporary password<br>If you did not make this request, please call us at 1-844-544-0087, option 2,<br>Thank you for banking with MUFC Bank.<br>Please de neight per the message. The small was sort to you as service communicat<br>an endp please and neight per the message. The small was sort to you as service communicat<br>Please de neight per the message. The small was sort to you as service communicat<br>an endp please and the your message financiary. The service of the same the same the | answering security questions, you will<br>will expire after 48 hours.<br>from 8am-7pm ET.<br>on from MUFG Bank, Ltd. If you wish to send<br>n untrusted weepage. MUFG Bank, Ltd. will not<br>al on Physics Placks |

#### To Lock a Security Token

Process is the same for Physical and Mobile Tokens.

1 Select Administration Console from the People icon drop-down menu.

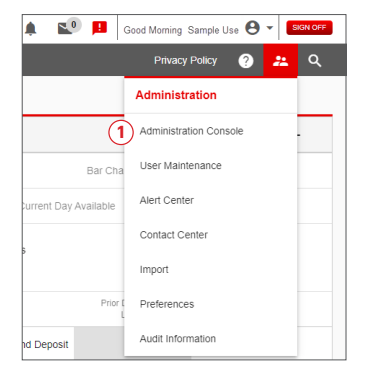

#### 2 Click on the User's name.

| Admir                          | nistration <b>C</b>                                                  | onsole                            |                           |               |  |           |                                                                 |                                                      |    |
|--------------------------------|----------------------------------------------------------------------|-----------------------------------|---------------------------|---------------|--|-----------|-----------------------------------------------------------------|------------------------------------------------------|----|
| Migration                      | Two, SAMPLE C                                                        | OMPANY A                          |                           |               |  | For more  | information, please                                             | refer to User He                                     | lp |
| Manag<br>Click on<br>Click "Ec | ge Entitlements<br>services below to view<br>it" to modify that User | all the Users.<br>s entitlements. |                           |               |  |           |                                                                 |                                                      |    |
| → Creat                        | e a New User                                                         | Maintain Security                 | ~                         |               |  |           | View Change R                                                   | equest Status                                        |    |
| Mana<br>Click on a             | ge Users<br>User to edit their prof                                  | le                                |                           |               |  |           | Change requests re<br>users: One to creat<br>and one to approve | equire two<br>e the request<br>it. <u>User Guide</u> |    |
| Active                         | Users<br>Last, FirstName                                             | User ID                           | Payments and<br>Reporting | Check Manager |  |           |                                                                 |                                                      |    |
| · 🖂 📼                          | user1,s                                                              | sampleuser1                       | Edit                      | Enrol         |  |           |                                                                 |                                                      | ^  |
|                                | user2.s                                                              | sampleuser2                       | Pending Enrollment        | Enrol         |  |           |                                                                 |                                                      |    |
|                                | user3.s                                                              | sampleuser3                       | Z Edit                    | Enrol         |  |           |                                                                 |                                                      |    |
|                                | user4.s                                                              | sampleuser4                       | Edit                      | Enrol         |  |           |                                                                 |                                                      |    |
|                                | user5.s                                                              | sampleuser5                       | Edit                      | Enrol         |  |           |                                                                 |                                                      |    |
|                                | user6,s                                                              | sampleuser6                       | Z Edit                    | Enrol         |  |           |                                                                 |                                                      |    |
| <b></b>                        | user7.s                                                              | sampleuser7                       | Z Edit                    | Enrol         |  |           |                                                                 |                                                      |    |
|                                | user8.s                                                              | sampleuser8                       | Edit                      | Enrol         |  |           |                                                                 |                                                      | -  |
|                                |                                                                      |                                   | 4                         |               |  |           |                                                                 |                                                      |    |
|                                |                                                                      |                                   |                           |               |  | → Refresh | Scroll right to view                                            | v ourier service:                                    | 5  |

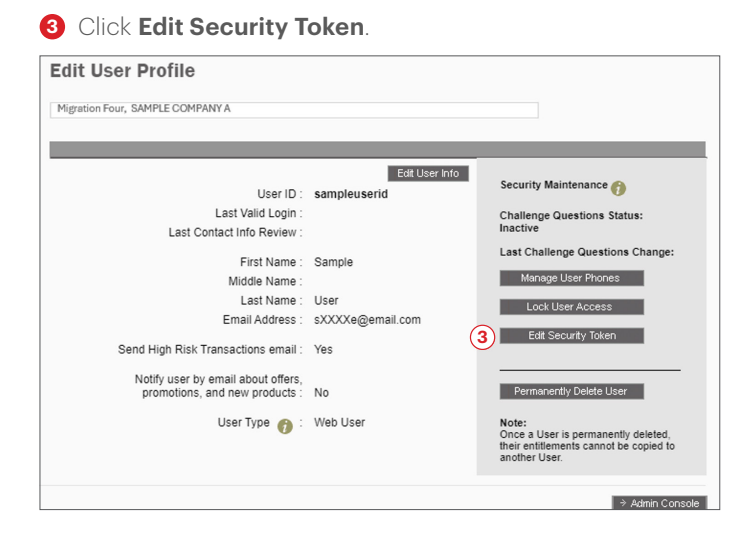

#### 4 Enter your Security Token Passcode.

| structions:     |                                                                                                    |
|-----------------|----------------------------------------------------------------------------------------------------|
| Required Field  | Please enter your token passcode in the field below and click 'Submit' If<br>your token is new, or reset, only enter the six-digit number on your token. |
|                 | User ID ; migrationuserfour                                                                                                    |
|                 | 4 * Token Passcode :                                                                                                    |
| and pasistance? | Contact customer service at                                                                                                    |

**5** Select the **Lock Token** radio button.

#### 6 Click Update.

| Token Serial Number: sampleuser1 2 Use Token for Login Authentication<br>Token Status :<br>Token Type :<br>Token Options |  |
|----------------------------------------------------------------------------------------------------|--|
| Token Type :<br>Token Options                                                                                            |  |
| Token Options                                                                                                    |  |
|                                                                                                    |  |
| Unassign loken 👘                                                                                                    |  |
| 🔿 Reset Token Password 🍘                                                                                                 |  |
| 🔎 Lock Token 🍘                                                                                                    |  |
| ·                                                                                                    |  |

**O** Click **OK** from the **Security Token Settings Updated** screen.

| Security Token Settings Updated                           |
|-----------------------------------------------------------|
| User ID: sampleuser1                                      |
| Token serial number: XXXXXXXXXXXXXXXXXXXXXXXXXXXXXXXXXXXX |
| Token status: Locked                                      |
| Use Token for login authentication 🥡                      |
| OK                                                        |

#### To Unlock a Security Token

# The process to unassign a token or reset a token password is exactly the same as described below, simply choose the correct option.

1 Select Administration Console from the People icon drop-down menu.

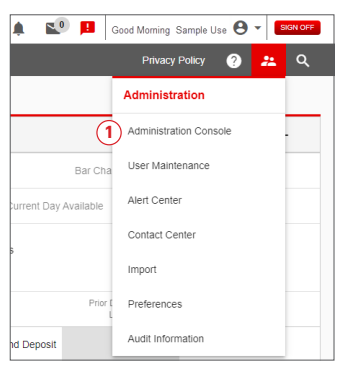

#### 2 Click on the User's name.

| Admir                          | nistration (                                                        | Console                                    |                           |               |  |           |                                                             |                                                            |      |
|--------------------------------|---------------------------------------------------------------------|--------------------------------------------|---------------------------|---------------|--|-----------|-------------------------------------------------------------|------------------------------------------------------------|------|
| Migration                      | Two, SAMPLE                                                         | COMPANY A                                  |                           |               |  | For mo    | re information, please                                      | e refer to User H                                          | felp |
| Manag<br>Click on<br>Click "Ed | ge Entitlement<br>services below to view<br>it" to modify that User | S<br>v all the Users.<br>r's entitlements. |                           |               |  |           |                                                             |                                                            |      |
| → Creat                        | te a New User                                                       | Maintain Security                          | ~                         |               |  |           | View Change I                                               | Request Status                                             |      |
| Mana<br>Click on a             | ige Users<br>a User to edit their pro                               | fie                                        |                           |               |  |           | Change requests<br>users: One to creat<br>and one to approv | require two<br>ate the request<br>re it. <u>User Guide</u> |      |
| Active                         | Users<br>Last, FirstName                                            | User ID                                    | Payments and<br>Reporting | Check Manager |  |           |                                                             |                                                            |      |
| ·C=                            | user1.s                                                             | sampleuser1                                | Edit                      | Enroll        |  |           |                                                             |                                                            | *    |
|                                | user2.s                                                             | sampleuser2                                | Pending Enrollment        | Enroll        |  |           |                                                             |                                                            |      |
|                                | user3.s                                                             | sampleuser3                                | Edit                      | Enroll        |  |           |                                                             |                                                            |      |
|                                | user4.s                                                             | sampleuser4                                | Edit                      | Enroll        |  |           |                                                             |                                                            |      |
|                                | user5.s                                                             | sampleuser5                                | Edit                      | Enroll        |  |           |                                                             |                                                            |      |
|                                | user6.s                                                             | sampleuser6                                | Edit                      | Enroll        |  |           |                                                             |                                                            |      |
|                                | user7.s                                                             | sampleuser7                                | Edit                      | Enroll        |  |           |                                                             |                                                            |      |
|                                | user6.s                                                             | sampleuser8                                | Edit                      | Enroll        |  |           |                                                             |                                                            | ×    |
|                                |                                                                     |                                            | <                         |               |  |           |                                                             |                                                            | ۶.   |
|                                |                                                                     |                                            |                           |               |  | → Retrest | Scroll right to vie                                         | w other servic                                             | BS   |

#### 3 Click Edit Security Token.

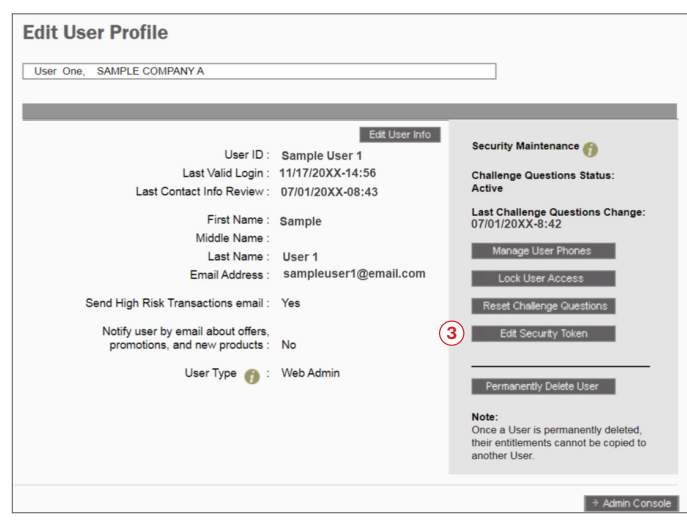

| 4 | Enter | your | Security | Token | Passcode |
|---|-------|------|----------|-------|----------|
|---|-------|------|----------|-------|----------|

| nstructions:        |                                                                                                    |
|---------------------|----------------------------------------------------------------------------------------------------|
| Required Field      | Please enter your token passcode in the field below and click 'Submit' if<br>your token is new, or reset, only enter the sk-digit number on your token. |
|                     | User ID : migrationuserfour                                                                                                    |
|                     | 4 * Token Passcode :                                                                                                    |
| leed assistance? Co | intact customer service at:                                                                                                    |

#### 5 Select the **Unlock Token** radio button.

## 6 Click Update.

| User ID : sampleuser1                                     |                                    |        |
|-----------------------------------------------------------|------------------------------------|--------|
| Token Serial Number : XXXXXXXXXXXXXXXXXXXXXXXXXXXXXXXXXXX | Use Token for Login Authentication |        |
| Token Type : Physical                                     |                                    |        |
| Token Options                                             |                                    |        |
| 🔿 Unassign Token 🍈                                        |                                    |        |
| Reset Token Password                                      |                                    |        |
| 🔍 🖲 Unlock Token 🍘                                        |                                    |        |
| _                                                         |                                    | 6      |
|                                                           |                                    | -(6)   |
|                                                           | Cancel                             | ⇒ Upda |

Olick OK from the Security Token Settings Updated screen.

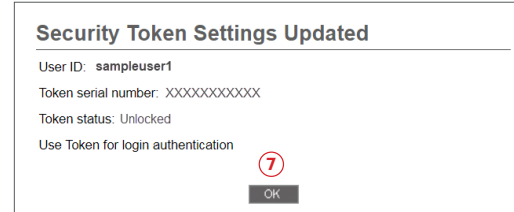